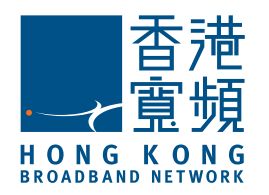

# MobileOffice Plus 快速使用手冊 (Android手機專用)

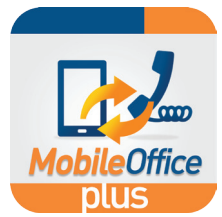

### 1 首次登錄

於登錄頁面輸入下列資料:

- 商業電話號碼:你的MobileOffice Plus電話號碼
- 密碼:請參閱MobileOffice Plus的服務確認通知電郵。(為安全 理由,請於<u>https://moplus.hkbnes.net</u>更改密碼)

需使用手機的<mark>數據連接</mark>以設置通話設定、瀏覽通話記錄及搜索聯絡人。

|      | MobileOffice Plus |
|------|-------------------|
| 商業電  | 電話號碼              |
|      |                   |
|      | 登錄                |
| □ 願: | 示密碼               |
| □ 記  | 住密碼               |
| 自日   | 動登錄               |
|      |                   |
|      |                   |
|      |                   |
|      | 版本 21.4.1.0 🗳     |
|      |                   |
|      |                   |

### 2 登記手提電話號碼

把屏幕向右滑動,前往「通話設置」的頁面。

- 於「本機號碼」中輸入你的手提電話號碼
- 於頁面上方,選擇「流動性」
  於「行動電話號碼」中重新輸入你的手提電話號碼 (號碼需要與步驟1相同)
- 按「**確定」**

| ← 通話設置                      |    | No. 11. 11. |    |
|-----------------------------|----|-------------|----|
| 米电转版 - 州有<br>關              | ~  | 流動性<br>     |    |
| 來電轉駁 - 繁忙<br><sup>關</sup>   | 流動 | 性           |    |
| 來電轉駁 - 無人接聽<br><sup>關</sup> | 行動 | )電話號碼       |    |
| 電轉駁 - 無法接通                  |    | 通名转接        |    |
| 隱藏致電者身份<br>關                |    | 動電話號碼       |    |
| <b>流動性</b><br>流動性設置         |    | 確定          | 取消 |
| <b>撥號服務</b><br>永遠詢問         |    |             |    |
| <b>網絡通話</b><br>只有Wi-Fi      |    |             |    |
| 本機號碼                        |    |             |    |
|                             |    |             |    |
|                             |    |             |    |

## 安装應用程式 掃瞄QR code以下載應用程式 していた。 す の たAndroid手機的Play 商店中搜尋 「HKBN Mobileoffice Plus」

選擇「**安裝**」並按「接受」以開始下載

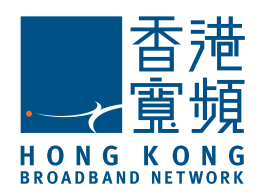

# MobileOffice Plus 快速使用手冊 (Android手機專用)

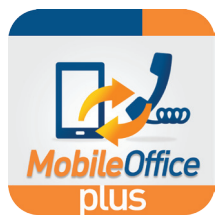

### 3 選擇通話模式

於「通話」頁面上 · 按 └ 鍵以切換至 不同通話模式

| - Colorador (223 |                 |            |
|------------------|-----------------|------------|
| <u>.</u>         | ***             | $\bigcirc$ |
| 輸入號碼             |                 | ×          |
| 1                | <b>2</b><br>ABC | 3<br>DEF   |
| <b>4</b><br>GHI  | <b>5</b><br>JKL | 6<br>мNO   |
| 7<br>PQRS        | 8<br>TUV        | 9<br>wxyz  |
| *                | 切換至網絡通詰<br>通話轉移 | 5          |
|                  | 話音通話            |            |
|                  |                 |            |

小貼士 😳

建議使用話音诵話模式。

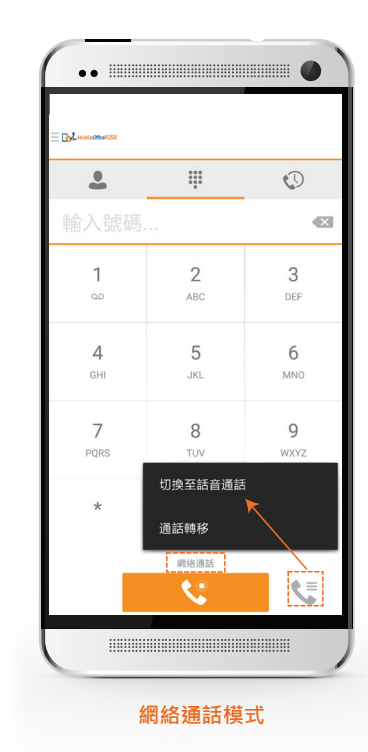

1. 要安裝應用程式,一(1)個辦公室號碼只可配對一(1)個流動電話號碼。

2. 除非你希望使用Wi-Fi 或數據連接以撥打/接收電話(網絡通話), 否則

#### 如要使用手提電話以你的辦公室號碼撥打/接 收電話,可選擇**話音通話**模式並啟動流動性

要啟動流動性,前往**「通話設置」**,並選擇 「**流動性」** 

- 再按「流動性」, 剔選「啟用」
- 按「確定」以儲存設定

需使用手機的數據連接以撥打電話。而撥出後所進行的通話,只需 使用話音網絡(通話分鐘),並不需要使用流動數據。 使用Wi-Fi或流動數據以選擇網絡通話模式 去撥打/接收電話

- 於「**通話設置」**選擇「網絡通話」:
- 只有Wi-Fi 只使用Wi-Fi撥打/接收電話
- **允許所有網絡** 你可使用Wi-Fi或流動數據 網絡撥打/接收電話

建議關掉流動性以使用Wi-Fi或數據連接接收電話 (以避免同時接收來自應用程式及手機SIM卡的來電)

使用網絡通話模式時·請確保Wi-Fi或數據連接穩定以獲得更佳的通話體驗。 使用數據連接進行網絡通話可能會引致你的網絡供應商向你收取額外費用。

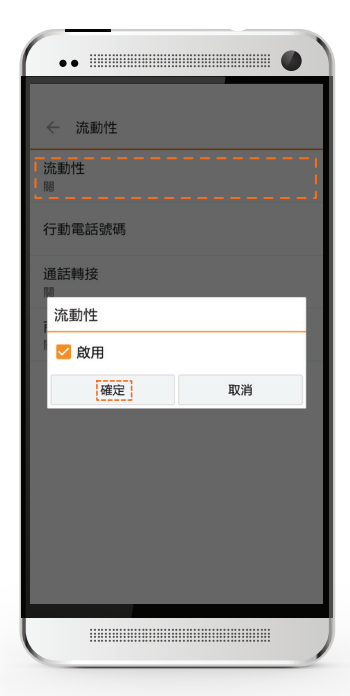

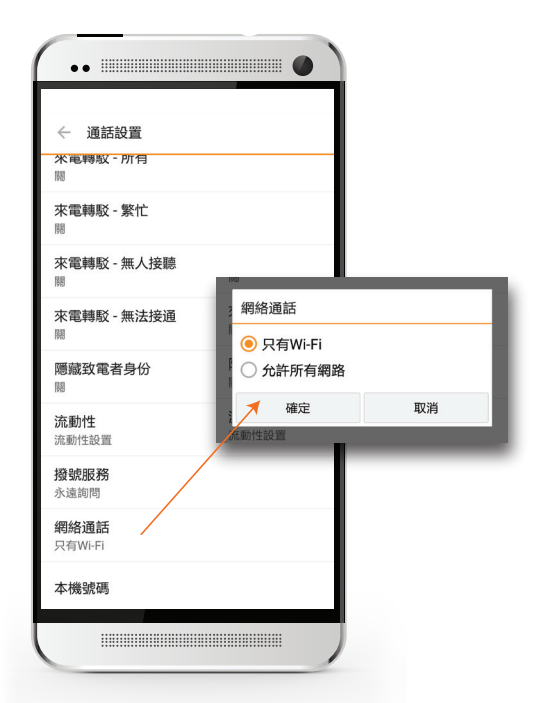